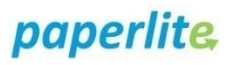

## **Back Office: Batches**

## Scenario

Batches can be used to filter information about the EBM by status, location, patient, and date. You can also use Batches to perform a quick print of a label.

You have logged into the back office.

## 

- 1. Select Batches
- 2. You can then filter by:
  - a) Status (Valid, expiry date approaching, expired, in transit, and unavailable)
  - b) Location (Fridge, freezer, etc)
  - c) Patient (You can type in the MRN in the drop down box)
  - d) Date (Ensure the date range includes the dates you want to use, as this will be automatically applied)

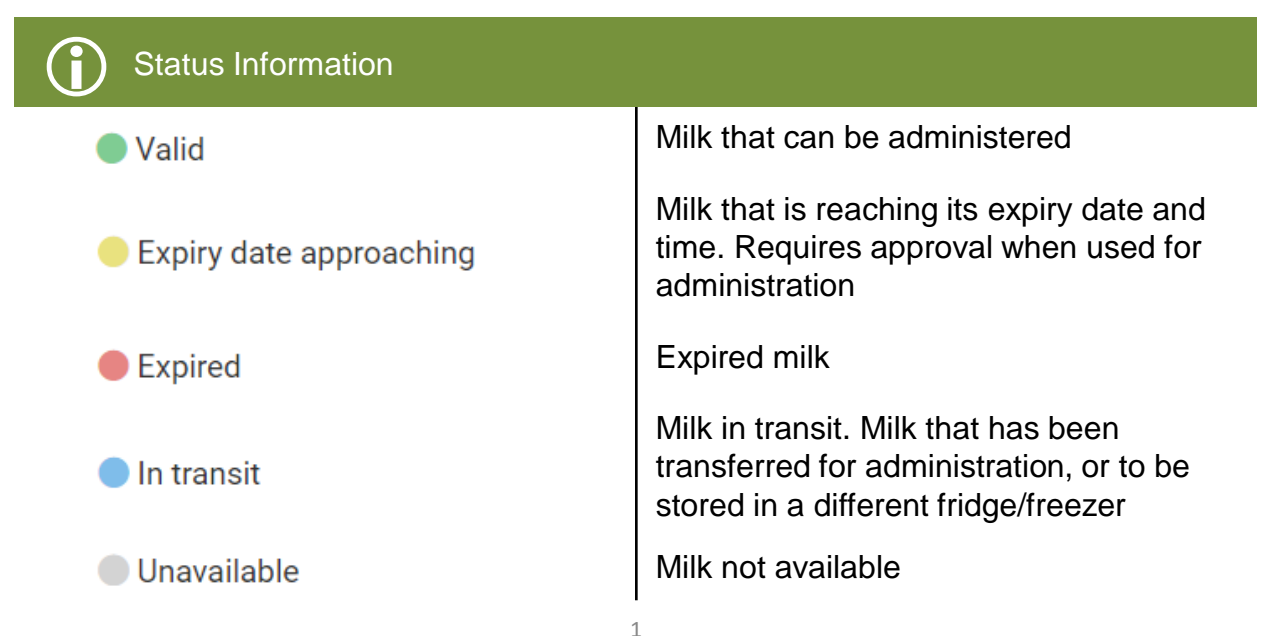

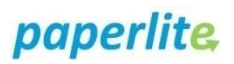

## Instruction: Quick Print

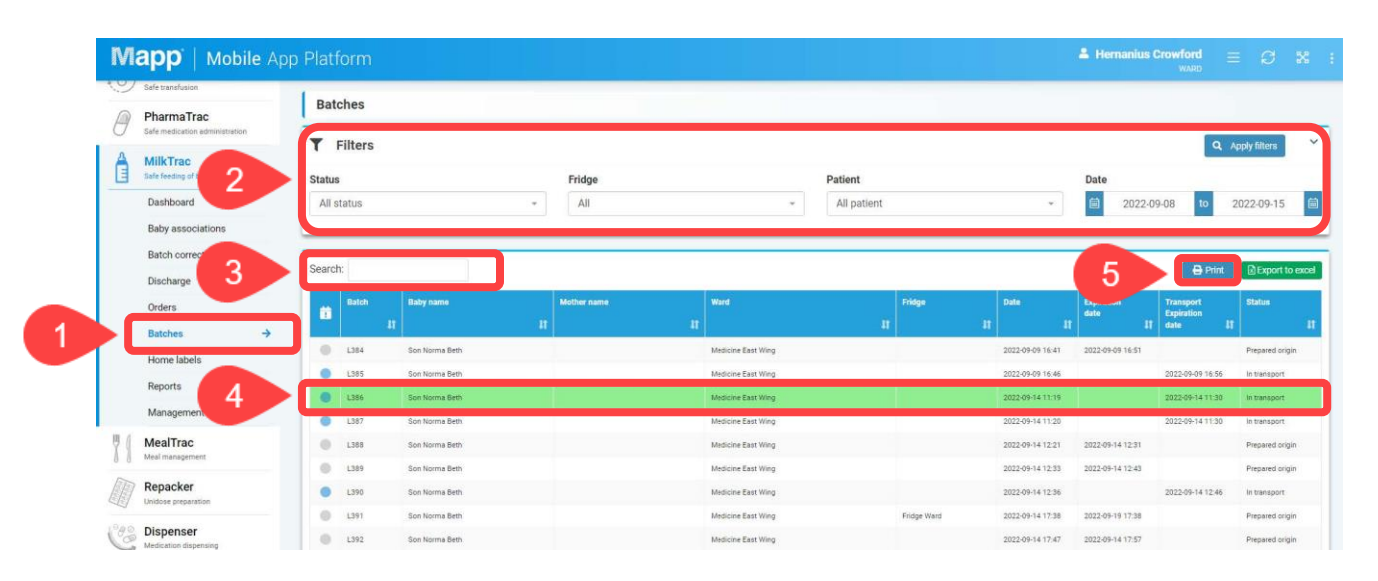

- 1. Select Batches from the menu
- 2. You can filter by status, location, patient or date. Ensure you click **Apply filters**
- 3. You can then, if necessary, search for a specific batch
- 4. Select the batch
- 5. Click on Print
- 6. Select the appropriate printer